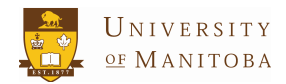

## ILLNESS SELF REPORTING – JUMP CHANNEL

The University of Manitoba is a large organization and to assist tracking illness and absence, students and staff are encouraged to let us know if they have the flu and are unable to come to school or work.

Please follow these steps:

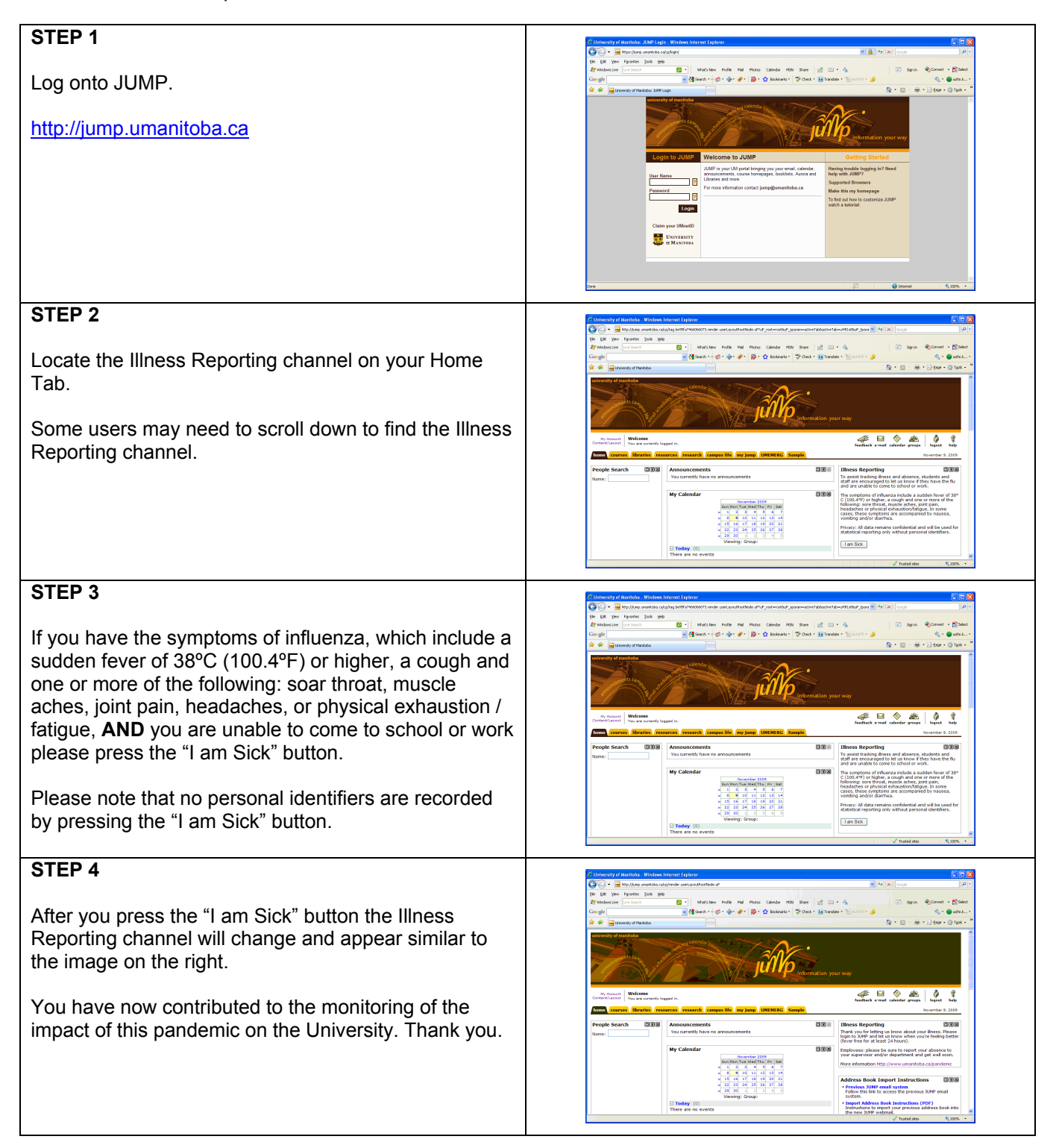

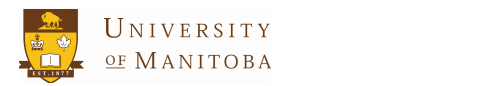

## **ILLNESS SELF REPORTING**

| STEP 5<br>Please log off of JUMP.                                                                                                    | Clight Clight Clight   Image: The Street Street Stre |
|----------------------------------------------------------------------------------------------------|----------------------------------------------------------------------------------------------------|
| <b>STEP 6</b><br>When you are well again (i.e. you have been symptom<br>and fever free for at least 24 hours) <b>AND</b> you are able<br>to return to school or work please log into JUMP again.<br>The Illness Reporting channel will appear as it does on<br>the right. Please press the "I am feeling better" button. |                                                                                                    |
| <b>STEP 7</b><br>The system has now recorded that you are well again.<br>The Illness Reporting channel will now display a thank<br>you message, as shown on the right.                                                                                                    | Image: production:   Image: production:   Image: production:     Image: production:   Image: production:   Image: production:   Image: production:     Image: production:   Image: production:   Image: production:   Image: production:   Image: production:     Image: production:   Image: production: </td                                                                                                    |